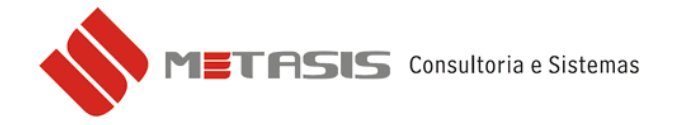

## CARTA DE CORREÇÃO DA NOTA FISCAL ELETRÔNICA – CCe

Para fazer a carta de correção de sua nota fiscal eletrônica siga os seguintes passos:

- 1 Acesse a tela da nota fiscal de venda;
- 2 Acesse a aba NFE 2.0;
- 3 No campo Carta Correção digite o texto de sua correção;

| 🔶 Metasis - Comerc    | ial - versão 130    | 830-A - [VND0     | 200 - Notas de  | venda    | ]                     |          |               |              |                 |             |
|-----------------------|---------------------|-------------------|-----------------|----------|-----------------------|----------|---------------|--------------|-----------------|-------------|
| 🚸 Utilitários Sistema | Administração Cad   | astros Financeir  | o Compras Vend  | das Sei  | rviços E              | Estoques | Vendas (vei   | ículos) Est  | oque (veículos) | Visitas     |
| Orçamentos PAFB Ex    | ames Ajuda          |                   |                 |          |                       |          |               |              |                 |             |
| 🖨 🗅 🖌 🖨               | 🔶 🏟 🛛 🔯 (           | 🗟   🛱 🕇           | 🚏 💋 🧕           |          |                       |          |               |              | •               |             |
|                       | Identificação da    | a Nota            |                 |          |                       | Nota Fi  | iscal Eletrôr | nica         |                 |             |
| Bloco: 01 🔍 BLO       | CO 1 FILIAL 2       | 55 Númer          | o: 000029 🔍     | 🗸 E      | nviar Nf-             | e 🙀      | Consultar Nfe | E-m          | nail XML No     | ta padrão:  |
| Situação: C - CR      | IADA O              | rigem: PEDID      | 0: 002219       |          | <ul> <li>✓</li> </ul> | Enviar N | lfs-e 阳 🖓 C   | onsultar Nfs | -e              | Filial:     |
| Dados Gerais Dados    | para integração 📔 🛙 | ) ados Adicionais | CFOP / Observag | ções 🛽 N | IFE 2.0               | NFS-e    | Importação    | Ajuda (?)    |                 |             |
| Chave Acesso:         |                     |                   | Prot.Cancel.:   |          |                       |          | Pro           | tocolo:      |                 |             |
| 🖌 Ca                  | arta Correção       | Visualizar        | Salvar          |          | Enviar e-             | mail     |               |              | 🦳 Ambiente      | e de testes |
| Carta Correção: TEXTO | PARA CORREÇÃO (     | DA NOTA           |                 |          |                       |          |               |              |                 |             |
|                       |                     |                   |                 |          |                       |          |               |              |                 |             |
|                       |                     |                   |                 |          |                       |          |               |              |                 |             |
| ු Seq. Produto        | Descriçã            | io do produto     | NCM             | Un.      | Conv.                 | Preço    | % Comiss      | Qtde         | Valor           | Tota        |
| ਰੂ0001 000174         | TESTE               |                   | 12345678        | KIT      |                       |          | 2,00          | 1,0000       | 33,00000        | 33,0        |
| ▲ 0002 000174         | TESTE               |                   | 12345678        | KIT      |                       |          | 2,00          | 50,0000      | 33,00000        | 1.650,0     |

## 4 – Após a correção escrita clique no botão CARTA CORREÇÃO para avançar;

| ♦ Metasis - Comercial - versão 130830-A - [VND0200                                                                      | - Notas de  | venda   | ]         |          |               |               |                 |             |
|----------------------------------------------------------------------------------------------------|-------------|---------|-----------|----------|---------------|---------------|-----------------|-------------|
| 🚸 Utilitários Sistema Administração Cadastros Financeiro Co                                                             | mpras Vend  | das Ser | viços E   | Estoques | Vendas (vei   | culos) Esta   | oque (veículos) | Visitas     |
| Orçamentos PAFB Exames Ajuda                                                                                            |             |         |           |          |               |               |                 |             |
| 🖨 🗅   💠 💠 🏟   🖄 📓   🖽 👫 🚏                                                                                               | 2 0         |         |           |          |               |               | -               |             |
| Identificação da Nota                                                                                                   |             |         |           | Nota Fi  | iscal Eletrôr | nica          |                 |             |
| Bloco: 01 🔍 BLOCO 1 FILIAL 2 55 Número: 000                                                                             | 029 🔍       | 🗸 E     | nviar Nf- | e 🙀      | Consultar Nfe | 🛛 🖂 E-ma      | ail XML 🛛 🛛 No  | ota padrão: |
| Situação: C - CRIADA Origem: PEDIDO: 00.                                                                                | 2219        |         | -         | Enviar N | lfs-e 🏼 🙀 C   | onsultar Nfs- | e               | Filial:     |
| Dados Gerais   Dados para integração   Dados Adicionais   CFOP / Observações   NFE 2.0   NFS-e   Importação   Ajuda (?) |             |         |           |          |               |               |                 |             |
| Chave Acesso: Pr                                                                                                    | ot.Cancel.: |         |           |          | Pro           | tocolo:       |                 |             |
| 🖌 Carta Correção Visualizar                                                                                             | Salvar      |         | Enviar e- | mail     |               |               | Ambient         | e de testes |
| Carta Correção: TEXTO PARA CORREÇÃO DA NOTA                                                                             |             |         |           |          |               |               |                 |             |
|                                                                                                    |             |         |           |          |               |               |                 |             |
|                                                                                                    |             |         |           |          |               |               |                 |             |
| g Seq. Produto Descrição do produto                                                                                     | NCM         | Un.     | Conv.     | Preço    | % Comiss      | Qtde          | Valor           | Total       |
| ਲੋ 0001 000174 TESTE                                                                                                    | 12345678    | KIT     |           |          | 2,00          | 1,0000        | 33,00000        | 33,0        |
| ▲ 0002 000174 TESTE                                                                                                    | 12345678    | KIT     |           |          | 2,00          | 50,0000       | 33,00000        | 1.650,0     |

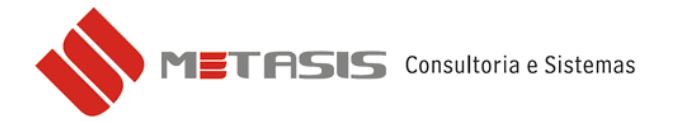

5 – A chave de acesso da NF-e aparecerá automaticamente na nova janela, clique em **OK** para avançar;

| WebServices Carta de Correção 🛛 🔀        |
|------------------------------------------|
| Chave da NF-e                            |
| 1234567891234567891234567891234567891234 |
| OK Cancela                               |

6 – O Identificador de controle do lote de envio do evento aparecerá automaticamente na nova janela, clique em **OK** para avançar;

| webserv               | ices Carta de     | e Correção          |  |
|-----------------------|-------------------|---------------------|--|
| Identificad<br>Evento | lor de controle c | do Lote de envio do |  |
| 1                     |                   |                     |  |
| [                     | OK                | Cancela             |  |

7 – O Código do órgão de recepção do evento aparecerá automaticamente na nova janela, clique em **OK** para avançar;

| WebServices Carta de Correção         | X |
|---------------------------------------|---|
| Código do órgão de recepção do Evento |   |
| 42                                    | 1 |
| OK Cancela                            |   |

8 – O CNPJ ou CPF do autor do evento aparecerá automaticamente na nova janela, clique em **OK** para avançar;

| WebServices Carta de Correção 🛛 🛛 🔀 |  |  |  |  |
|-------------------------------------|--|--|--|--|
| CNPJ ou o CPF do autor do Evento    |  |  |  |  |
| 01.234.567/0001-89                  |  |  |  |  |
| OK Cancela                          |  |  |  |  |

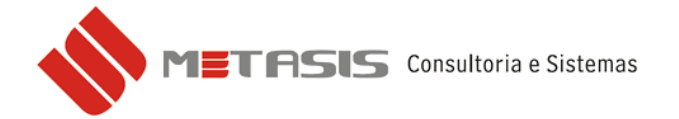

9 – Informe o número da correção, caso seja a primeira correção vinculada com esta nota fiscal, deixe o valor **1** (*se for a segunda correção, digite* **2**), clique em **OK** para avançar;

| WebServices Carta de Correção 🛛 🔀 |  |  |  |  |
|-----------------------------------|--|--|--|--|
| Informe o número da correção      |  |  |  |  |
| 1                                 |  |  |  |  |
| OK Cancela                        |  |  |  |  |

10 – Escolha o certificado para envio da nota fiscal eletrônica e clique em **OK** para avançar;

| Certificado(   | s) Digital(is    | ) disponíve    | el(is)       |           | ? 🔀          |
|----------------|------------------|----------------|--------------|-----------|--------------|
| Selecione o Ce | ertificado Digit | al para uso no | ) aplicativo |           |              |
|                | _                |                |              |           |              |
| <b>F</b> -344  | <b>F</b> -state  |                | ••           | D-L-L     |              |
| Emitido        | Emitido          | Finalida       | Nome a       | Data de   | Local        |
| <b>223</b>     | Autorida         | Autentic       | Nenhum       | 10/5/2013 | Não disp     |
| <u>.</u>       | AC Instit        | Autentic       | Nenhum       | 25/6/2014 | Não disp 🗏 👘 |
| <b>11</b>      | AC Instit        | Autentic       | comercio     | 8/7/2014  | Não disp     |
|                | AC Instit        | Autentic       | Nenhum       | 25/6/2014 | Não disp     |
| <b>88</b>      | AC Instit        | Autentic       | Nenhum       | 18/8/2014 | Não disp     |
|                | AC Instit        | Autentic       | Nenhum       | 25/6/2014 | Não disp 😱   |
| <              | •                | 1111           |              |           |              |
|                | ſ                | OK             | Cancelar     | Exibir    | certificado  |
|                | l                | UK .           |              |           | concincado   |

11 – Na nova janela aparecerá o texto que foi digitado inicialmente para a carta de correção, clique em **OK** para avançar;

| WebServices Carta de Correção 🛛 🔀 |
|-----------------------------------|
| Correção a ser considerada        |
| TEXTO PARA CORREÇÃO DA NOTA       |
| OK Cancela                        |

12 – A confirmação do recebimento e vinculação do protocolo da carta de correção a chave de acesso da nota fiscal eletrônica.